# Потребителски интерфейс на средство за подготовка на упражнения в режим on-line

Ниязи Гарип, Ирина Желязкова

The User Interface of a Tool for Exercise Preparing in On-line Mode: The work finishes a sequence of papers concerning a teacher's tool for exercise preparing in on-line mode. The present paper focuses on the user interface that is easy for use, intuitive for understanding, flexible for restructuring and resource reusing.

Key words: User Interface, Teacher's Tool, Exercise Preparing, Task Decision, Exercise Document.

### въведение

Настоящата работа завършва серията от материали, касаещи средство за подготовка на упражнения в режим on-line. В предишни две работи [1,2] са представени съответно UML проектът и програмната реализация на средството. Тук фокусът е върху потребителския интерфейс на това средство. Режимът on-line е алтернатива на традиционния off-line начин за подготовка на WORD документ [3] и цели да се повиши гъвкавостта и продуктивността на преподавателя (П). Последователно в отделни параграфи са описани: началната страница, подготовката на ново упражнение, подготовката на нова задача, модифициране на упражнение/задача и генериране на документа на упражнение. Заключението съдържа основните резултати и бъдещите планове на авторите.

#### ОСНОВНА СТРАНИЦА

След стартиране на някой браузър (Mozilla, Opera, Netscape Communicator, Internet Explorer) и задаване на web-адреса се появява началната страница на средството (фиг.1). Основното изискване към базата от упражнения (БУ) е да има дървовидна структура, съответстваща на лекционния материал (ЛМ). Отгоре е главното меню с елементите: Начало, Съдържание, Промени, Генерирай, Word и Изтрий, а отдясно е панелът с други команди: Добави упражнение, Изпрати е-mail и Гледай.

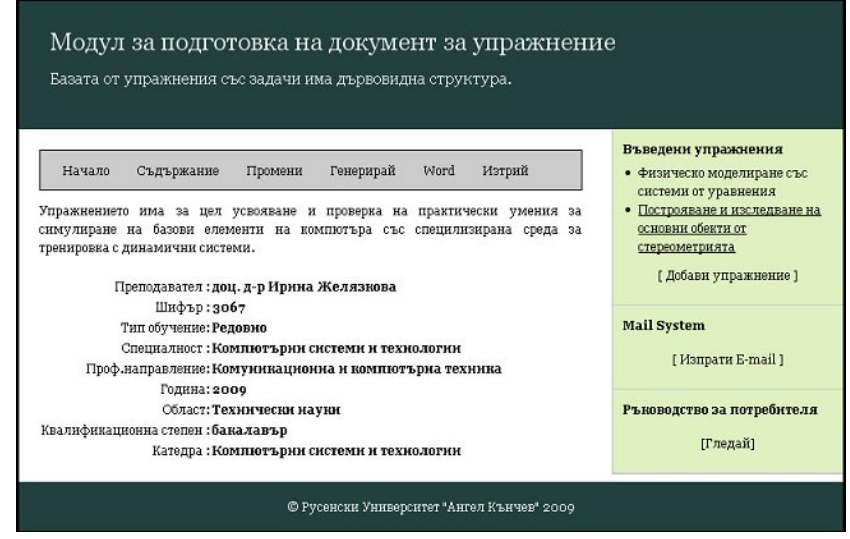

Фиг. 1. Началната страница на средството

По подразбиране началната страница съответства на първия меню-елемент. В центъра й се извеждат целта на упражнението и някои полезни данни от учебната програма на съответната дисциплина (**Преподавател**, **Шифър** и др.)

В панела отдясно е предвидена възможност за изпращане на e-mail от студентите до П с обратна разписка за успешно изпратено съобщение. Има и възможност за разглеждане на ръководството за потребителя във WORD формат.

| OT:      | Ниязи Гарип                                                 |           |
|----------|-------------------------------------------------------------|-----------|
| E-mail:  | irina@ecs.ru.acad.bg                                        |           |
| Относно: | Тест по ДСМ                                                 |           |
|          | Моля да ни съощите кога да се<br>поправителния тест по ДСМ? | ≥ проведе |
| Текст:   |                                                             |           |
|          |                                                             |           |

Фиг. 2. Прозорецът с e-mail съобщение и обратната разписка

### ПОДГОТОВКА НА НОВО УПРАЖНЕНИЕ

Изборът на командата **Добави упражнение** в панела води до появата на диалоговия прозорец за въвеждане на данните за упражнението със задължителни за попълване полета (фиг. 2).

| Заглавие :                  | Физическо моделиране със системи от *                                                                                                    |
|-----------------------------|----------------------------------------------------------------------------------------------------|
| Преподавател :              | доц, д-р Ирина Желязкова 🔹 🔹                                                                                                    |
| Анотация :                  | Упражнението има за цел усвояване и<br>проверка на практически умения за<br>сикулиране на базови елементи на<br>компютъра със специлизирана среда за<br>тренировка с динамични системи. |
| Шифър:                      | 3067 *                                                                                                    |
| Тип обучение:               | Редовно                                                                                                    |
| Специалност:                | Компютърни системи и технологии                                                                                                    |
| Проф.Направление :          | Комуникационна и компютърна техника                                                                                                    |
| Година:                     | 2009                                                                                                    |
| Област:                     | Технически науки 🕶 *                                                                                                    |
| Квалификационна<br>степен : | бакалавър💟 *                                                                                                    |
| Катедра :                   | Компютърни системи и технологии                                                                                                    |

Фиг. 2. Информация за упражнението

При празна БУ в горната част на панела (фиг. 1) се извежда информационното съобщение: **Няма упражнения**. При добавяне на първото упражнение съобщението се променя на **Въведени упражнения**.

### ПРЕГЛЕД НА СЪДЪРЖАНИЕ

При избор на меню елемента **Съдържание** П вижда списъка от упражнения с техните позиционни номера (индекси) и списъка от задачите за всяко упражнение (фиг. 3). Индексът на всяка задача има допълнителна позиция с поредния й номер в упражнението. Задачите имат унифицирана структура: формулировка, указания, решение, време, параметри и препратки към страници с ЛМ. Натискането на

символа **X** за кой да е елемент води до изтриването му от базата от данни (БД). Преди това се показва въпрос за подтвърждаване на това желание от П.

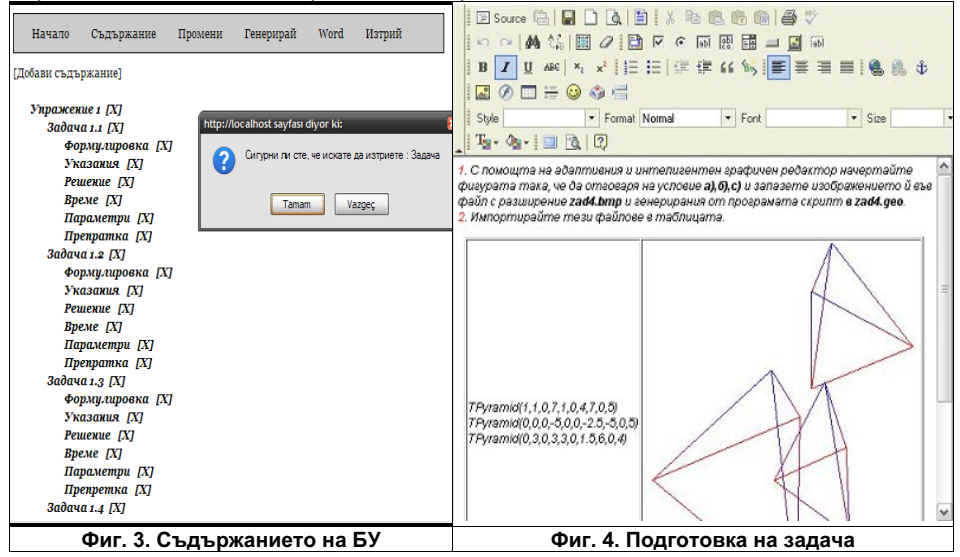

## ПОДГОТОВКА НА ЗАДАЧА

Подготовката на нова задача се осъществява с помощта на няколко диалогови прозореца. В средата на всеки от тях (фиг. 4) се намира панелът на вградения готов редактор на html документи **fckeditor** с възможности за редактиране и форматиране еквивалентни на MS Word. Под панела е разположена областта на документа, в която първоначално се въвежда обща информация за упражнението (университет, катедра, наименование, автори, скала за оценка, време за изпълнение). В подобни прозорци след това последователно се въвеждат отделните елементи на отделните задачи (формулировка, указания, решение, параметри (ниво на знанията, обем на знанията и степен на подсказка), време за изпълнение и препратки към ЛМ.

Ще отбележим, че решението на задачата е зависимо от типа й като може да включва различни ресурсни файлове: скриптове, изображения, таблици или техни комбинации. На фиг. 4, например, се виждат въведените методически указания, следвани от решението на задача за изчертаване на 3D фигури. То се състои само от скрипт и едно изображение. Предполага се, че необходимите ресурсни файлове са генерирани предварително от редактори-генератори на програми работещи в offline режим, от рода на тези за описание на структурни схеми [4], блок-схеми на алгоритми [5], динамични системи [3].

### МОДИФИЦИРАНЕ НА УПРАЖНЕНИЕ/ЗАДАЧА

При избор на меню-елемента **Промени** може да се променя общата информация за упражнението, последователността на отделните задачи, както и съдържанието им. Основната разлика от интерфейса при първоначалното им въвеждане с цел редактиране е в наличието на два командни бутона **Промени** и **Възвърни** в дъното на прозореца (фиг. 5). Това е бърз и удобен начин за по-бързо създаване на еквивалентни варианти на едно и също упражнение за отделните обучавани. След преглед генерираният документ може да се принтира (**WORD**) и/или да се изтрият данните за цялото упражнение (**Изтрий**), ако вече не е нужно.

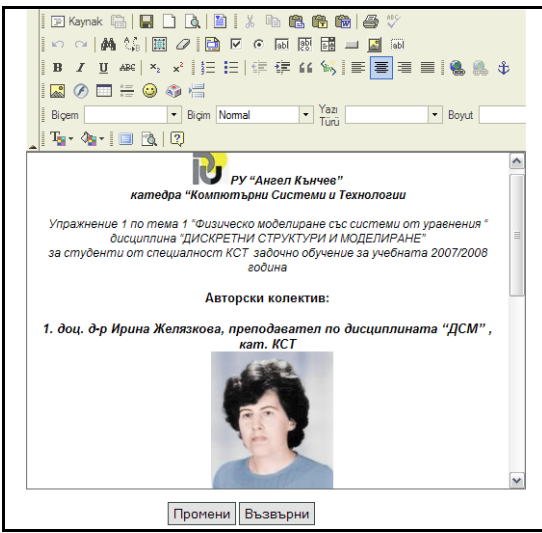

Фиг. 5. Модифициране на общата информация за упражнение

### ГЕНЕРИРАНЕ НА ДОКУМЕНТА

Документът на упражнението се показва веднага след избора на менюелемента **Генерирай.** Включва индексираното му съдържание, общата информация за него (фиг. 6) и структурираната информация за всяка от задачите му. На фиг. 7 е показана част от документа със задача за моделиране и симулиране на RS-тригер. Показани са всички нейни елементи: формулировка, указания, решение, параметри и препратки към ЛМ. Решението е по-сложно от това на фиг. 4, тъй като включва: скрипт, 4 изображнения за статичен режим, 1 графика за динамичен режим и таблицата на истинност).

| Цели:                                                                |
|----------------------------------------------------------------------|
| 1. Оценка на изходното ниво на знанията;                             |
| <ol> <li>Диагностика на пропуските в лекционния материал;</li> </ol> |
| 3. Оценка на качеството на теста                                     |
|                                                                      |
| Скала за оценка:                                                     |
| om 000 до 128 m. – 2                                                 |
| от 129 до 176 m. – 3                                                 |
| от 177 до 225 m. – 4                                                 |
| om 226 до 273 m. – 5                                                 |
| от 274 до 322 m. – 6                                                 |
|                                                                      |
| <b>Очаквано време за изпълнение:</b> 120 мин                         |

Фиг. 6. Част от генерираната информация за упражнението

### ЗАКЛЮЧЕНИЕ

Представен е потребителският интерфейс на средство за подготовка на упражнения със скриптови езици за описание на решението на задачите. В сравнение с WINDOWS-базиран алтернативен вариант интерфейсът е по-лесен, интуитивен и гъвкав. Изисква предварително генериране на елементите на решението: скриптове и изображения от специализирани редактори-генератори на програми, например за описание на структурни схеми [4], блок-схеми на алгоритми [5], симулирани динамични системи [3] и др.

### НАУЧНИ ТРУДОВЕ НА РУСЕНСКИЯ УНИВЕРСИТЕТ - 2009, том 48, серия 3.2

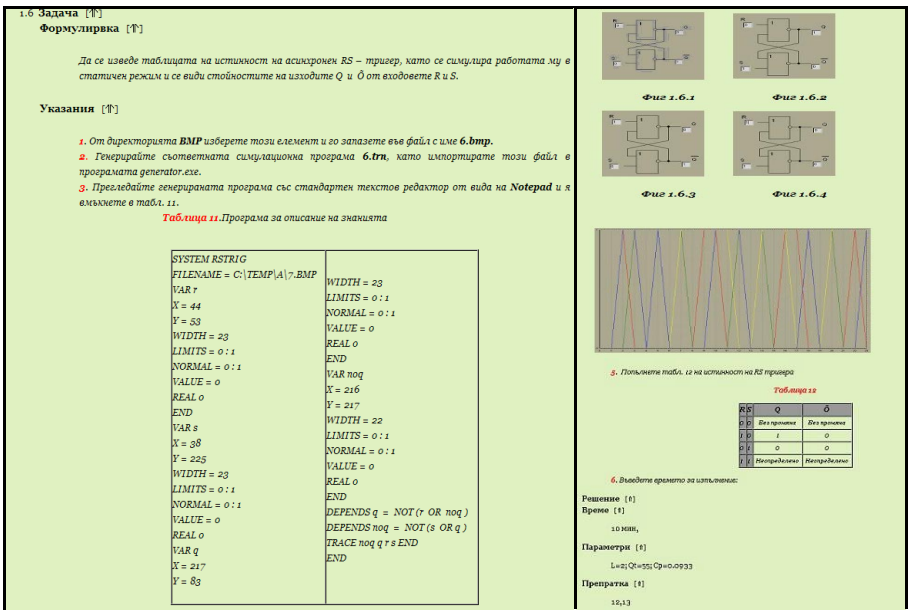

Фиг. 7. Част от документа със задача за симулиране

Планира се усъвършенстване на средството като автоматично се изчисляват параметрите на задачите (включително и времето за изпълнение) и на упражнението (включително и скалата за оценка). С неголеми модификации в интерфейса и функционалността средството ще се приспособи и за изпълнение на упражнения от обучавания.

### ЛИТЕРАТУРА

[1] Гарип Н., Желязкова И. UML проект на web-базирано средство за подготовка на уражнения в режим on-line, Трудове на научната конференция на Русенския университет, 2009.

[2] Гарип Н., Желязкова И., Програмна реализация на web-базирано средство за подготовка на уражнения в режим on-line, Трудове на научната конференция на Русенския университет, 2009.

[3] Valkova P. L., Levi A. S., Zheliazkova I. I., Preparing the Exercise Word Documents in a Task-Oriented Environment for Modeling and Simulation, *Proceedings of the Fist International Conference "Actual tasks and Multidisciplinary Sciences"*, Lozenetz, 6-8 June, 2007, Vol. 4, pp. 67-72.

[4] Zheliazkova I. I., Georgiev G. T., Valkova P. L. An Editor-Generator of Programs for Structural Knowledge Description, *International Conference on Computer Science's*, Chalkidiki, Greece, 30 September-2 November, 2005, part II, pp. 188-193.

[5] Zheliazkova I. I., Atanasova G., Practical Skills Acquisition in a Task-Oriented Environment for Algorithm Flowcharts Construction, Proceedings of International Scientific Conference Computer Science'2008, September 18<sup>th</sup>-19<sup>th</sup>, 2008, Kavala, Greece, part II, pp.462-467.

### За контакти:

Доц. д-р Ирина Желязкова, Катедра "Компютърни системи и технологии", Русенски университет "Ангел Кънчев", тел.: 082-888 711, e-mail: Irina@ecs.ru.acad.bg

### Докладът е рецензиран.